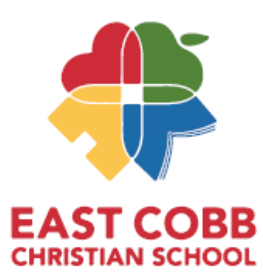

## **Sibling Application Instructions**

## To start a sibling application:

1. Sign-in to your **FACTS SIS** account under the **For Families** section on the left and **select Family Portal Login**.

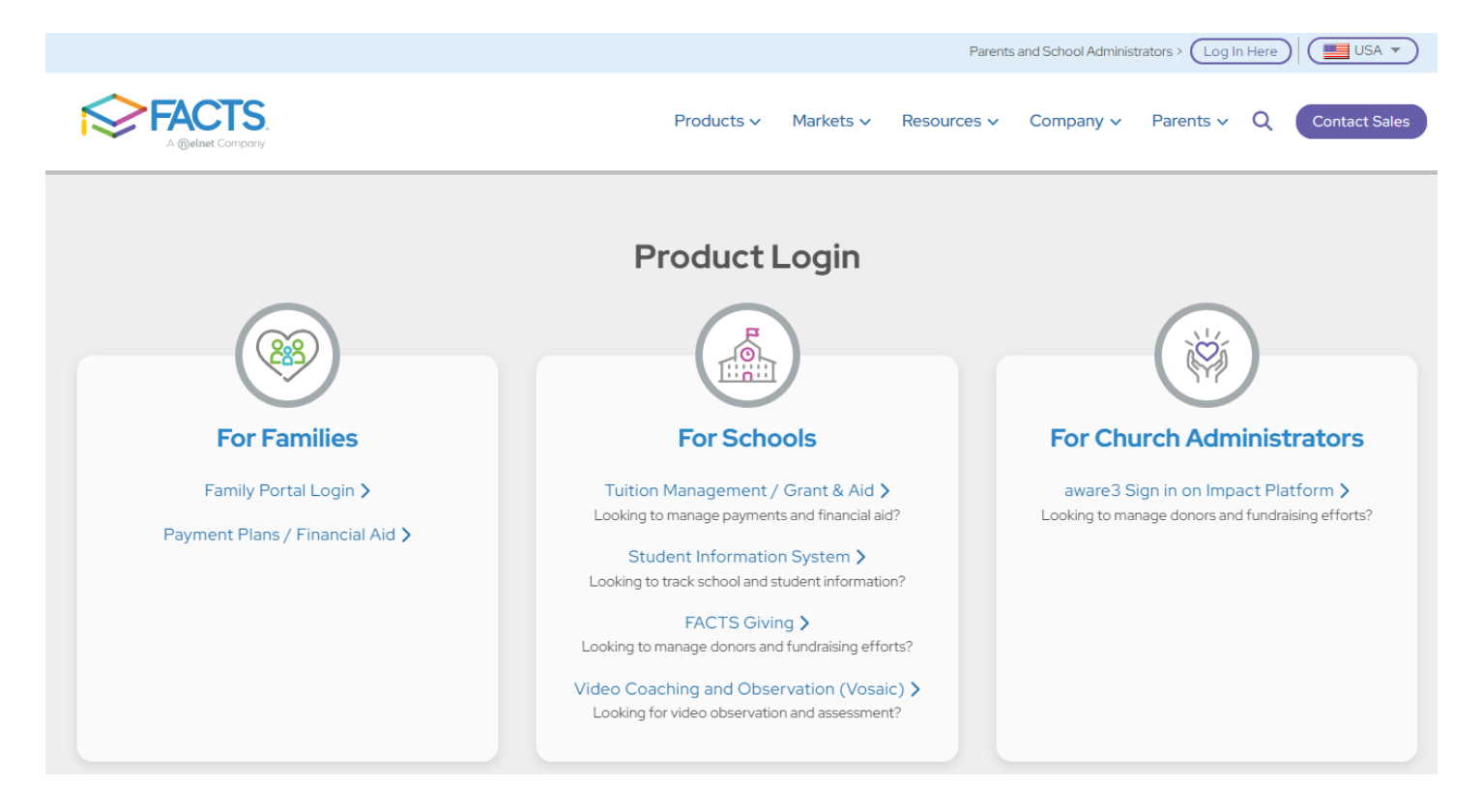

2. Click on the option on the left in the Family Portal that says **Apply / Enroll**, then **Application**.

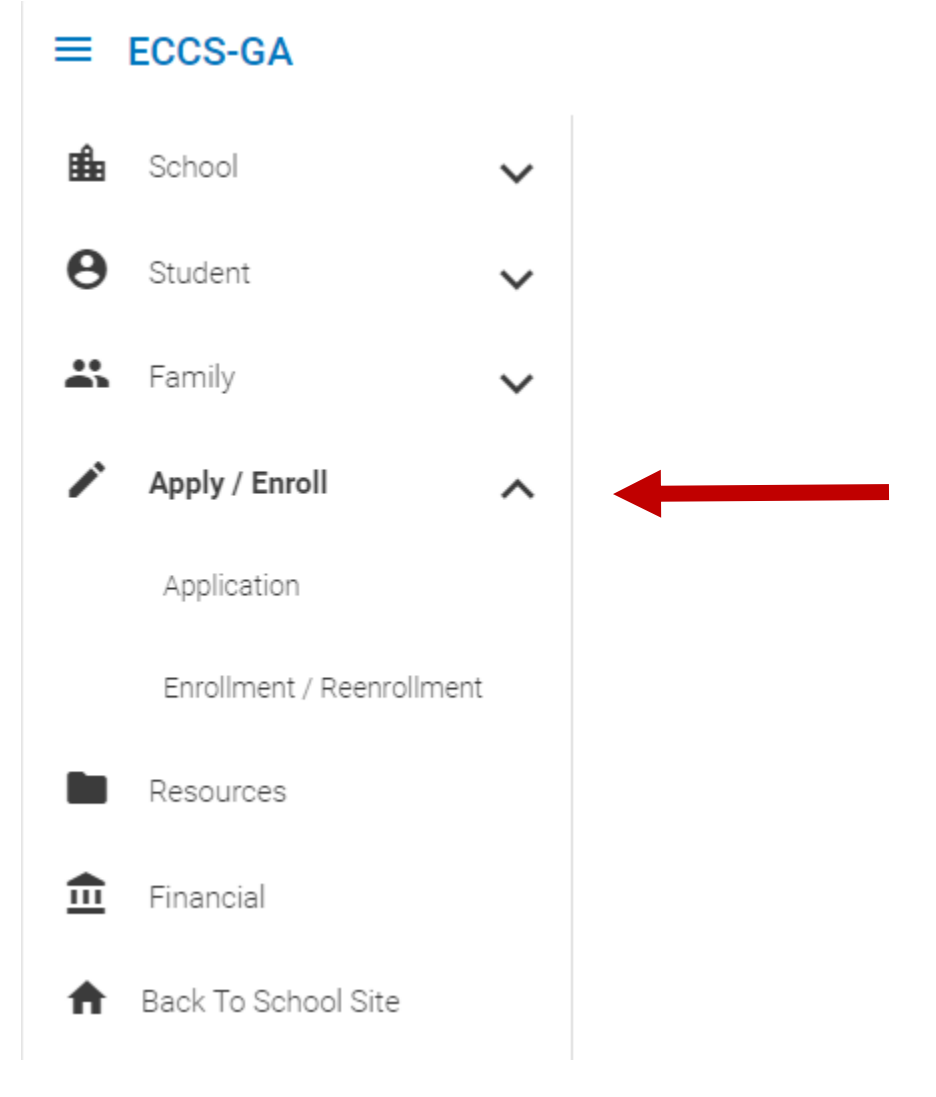

- 3. Click on Click here to open Application.
- 4. Click on Create a New Student Application.

5. After you complete the student information section and grade level, you must select the application type. A drop-down menu will appear under the Apply to section. Be sure to select the application of Current Student Sibling for the appropriate grade and the 2025-2026 school year. Below is an example of a school family and how it will looks on their screen.

Welcome Holly. You are currently logged in.

## Enrollment Students:

The following students are in the enrollment process. Please return to the previous screen and access the student's enrollment packe

- Annelise DeArmond (East Cobb Christian School)
- Ian DeArmond (East Cobb Christian School)

## **Application Students:**

You have 1 student application created:

(mm/dd/yyyy)

| Student                 | School Year Applied | Grade Level Applied | Application Status  | Forms Acc |
|-------------------------|---------------------|---------------------|---------------------|-----------|
| DeArmond, Annelise      | 2019-2020           | *К                  | Submitted<br>2/6/19 |           |
| Create a New Student    | Application         |                     |                     |           |
| Student First Name *    | ]                   |                     |                     |           |
| Student Middle Name     |                     |                     |                     |           |
| Student Last Name *     |                     |                     |                     |           |
| Student Suffix          |                     |                     |                     |           |
| Student Date of Birth * |                     |                     |                     |           |

| Apply to                                                                 |   |   |
|--------------------------------------------------------------------------|---|---|
| Grade: *K                                                                | ~ |   |
| School: East Cobb Christian School                                       | ~ |   |
| Application: 2025-2026 - 2025-2026 Current Student Sibling Application K |   | ~ |

6. Upon submission of the sibling application, there is non-refundable \$150 early application fee charge until February 28<sup>th</sup>. Starting March 1<sup>st</sup>, there is a non-refundable \$250 late application fee charge.